# **DOCUMENTO DE SEGUIMINETO QR- LASER**

# 1.-Directorio del archivo

C:\DOCUMENTO\_LASER\IMPRESIONLASER\_APP\_EZCAD

# 2.- Generación automática de archivo de impresión (Excel)

(App Web – Laser)

### 3.- Tablas adicionales (código de grupo) y creación de una nueva tabla.

LA combinación de la nueva tabla se lo realiza mediante código de grupo y los últimos 6 caracteres numéricos

| TABLA ADICONAL |             | NUEVA TABLA                       |
|----------------|-------------|-----------------------------------|
| codigo_gar     | codigoGrupo | COMBINACIÓN DE CADIGO DE GARANTIA |
| 411850187688   | Μ           | CODIGO DE GRUPO                   |
| 411850187689   | M           | M187688                           |
| 411850187690   | M           | M187689                           |
| 411850187691   | м           | M187690                           |
| 411850187692   | M           | M187691                           |
| 411850187693   | м           | M187692                           |
| 411850187694   | M           | M187693                           |
| 411850187695   | M           | M187694                           |
| 411050107095   |             | M187695                           |
| 411850187696   | M           | M187696                           |
| 411850187697   | M           | M187697                           |

Nombre de la nueva tabla (codigoGrupoMod)

#### 4.- Orden de texto lectura QR al momento de escanear

#### - www.bateriasecuador.com

Modelo Serie

Fecha

Lote

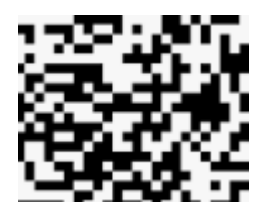

### 5.- Generación de QR – y Reimpresión QR

Al momento de generar se actualizará el archivo tanto en Generación como en Impresión

6.- Crear un botón en APP que diga conexión Laser y nos lleve directo a la ruta del directorio donde esta el archivo